# Windows 驱动程序手册

ELP-108/168/188ES (Rev. 1.4)

| 1. | 手册信息      | 1  |
|----|-----------|----|
| 2. | 操作系统      | 1  |
| 3. | 程序准备      | 1  |
| 4. | 驱动的安装     | 2  |
| 5. | 驱动的设置     | 4  |
|    | 5.1 打印首选项 | 4  |
|    | 5.2 其他设置  | 9  |
| 6. | 规格        | 10 |
|    | 6.1 分辨率   | 10 |
|    | 6.2 纸张规格  | 10 |

# 1. 手册信息

本手册提供了 Windows 驱动程序安装说明和主要功能方面的信息。 我们致力于提高和升级产品的功能和质量,规格书的内容可能会更改,恕不 另行通知。

## 2. 操作系统

本打印机的 Windows 驱动适用于以下操作系统:

- Microsoft Windows 8 (32 bit/64 bit)
- Microsoft Windows 7 SPI (32 bit/64 bit)
- Microsoft Windows 7 SPI (32 bit/64 bit)
- Microsoft Windows 7 SPI (32 bit/64 bit)
- Microsoft Windows Vista SP2 (32 bit/64 bit)
- Microsoft Windows XP Professional SP3 (32 bit)
- Microsoft Windows Server 2012(64 bit)
- Microsoft Windows Server 2008 R2
- Microsoft Windows Server 2008 SP2(32 bit/64 bit)
- Microsoft Windows Server 2003 R2 SP2(32 bit/64 bit)

# 3. 程序准备

驱动程序包含在随机所附 CD。

驱动文件命名为: Tengen ELP Label Driver-v-X.X.X.X.exe

如: Tengen ELP Label Driver-v-1.2.0.0.exe

## 4. 驱动的安装

<u>
八
注意:以下屏幕可能随您电脑上的操作系统而有所不同。以下示例基于</u> Windows 7 操作系统。此驱动适用于 ELP-108/168/188ES 三款打印机, 当连接打印机安装驱动时,驱动程序会自动识别当前打印机并以此命名。以 下以 ELP-168ES 为例。

1.双击 Windows 驱动程序安装软件 🌮。

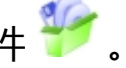

2.选择安装语言"简体中文",点击"确定"。

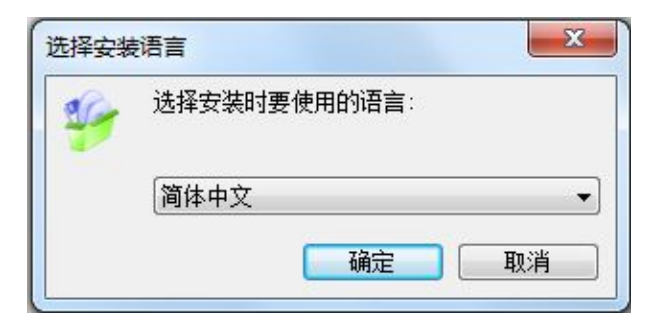

3.点击"安装"。

| 🤪 安装 - Tengen ELP Label Driver-V1.2.0.0                              | X    |
|----------------------------------------------------------------------|------|
| <b>准备安装</b><br>安装程序现在准备开始安装 Tengen ELP Label Driver-V1.2.0.0<br>电脑中。 | 到您的  |
| 单击"安装"继续此安装程序?                                                       |      |
|                                                                      |      |
|                                                                      |      |
|                                                                      |      |
|                                                                      |      |
|                                                                      | l mw |
|                                                                      |      |

▲ 注意:请检查打印机是否连接电脑,如果打印机已经通过 USB 口连接电脑,只需点击"安装",驱动会自动安装,否则将跳出以下窗口。

| 🖶 提示              |                  |
|-------------------|------------------|
| 检测不到打印机!请检查打印机是否已 | 已经开机,并连接好USB数据线。 |
| 重试                | 退出               |
|                   |                  |

4.点击"完成", ELP-168ES LABEL 的驱动成功安装。

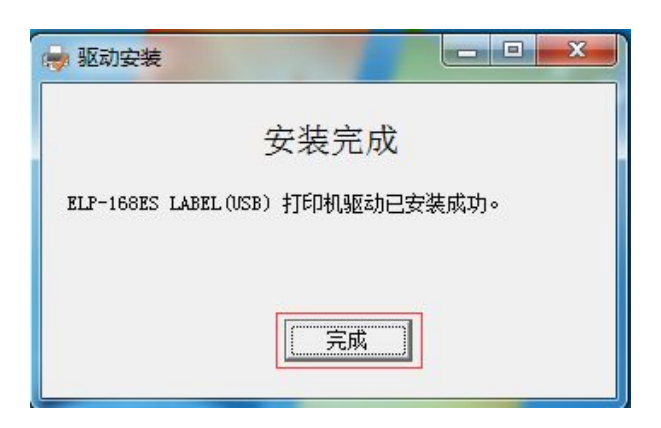

5.在"开始"→"打印机和传真"中可以看到"ELP-168ES LABEL"的打印 机图标。

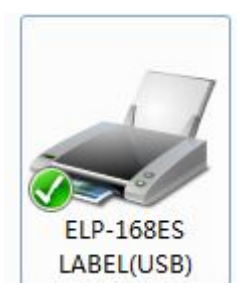

## 5. 驱动的设置

#### 5.1 打印首选项

1.点击"开始"→"打印机和传真",右键单击"ELP-168ES LABEL",选择
 "打印首选项"。

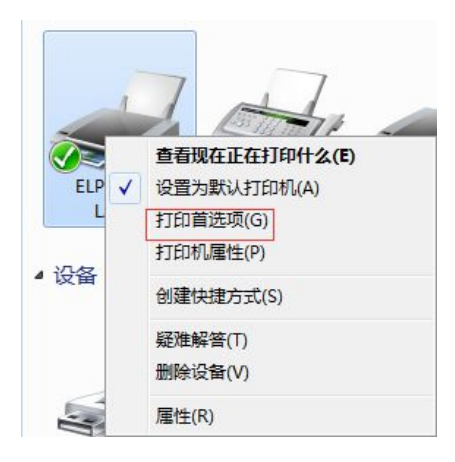

2.点击"页面设置"。

● 选择"卷",选择纸张大小。

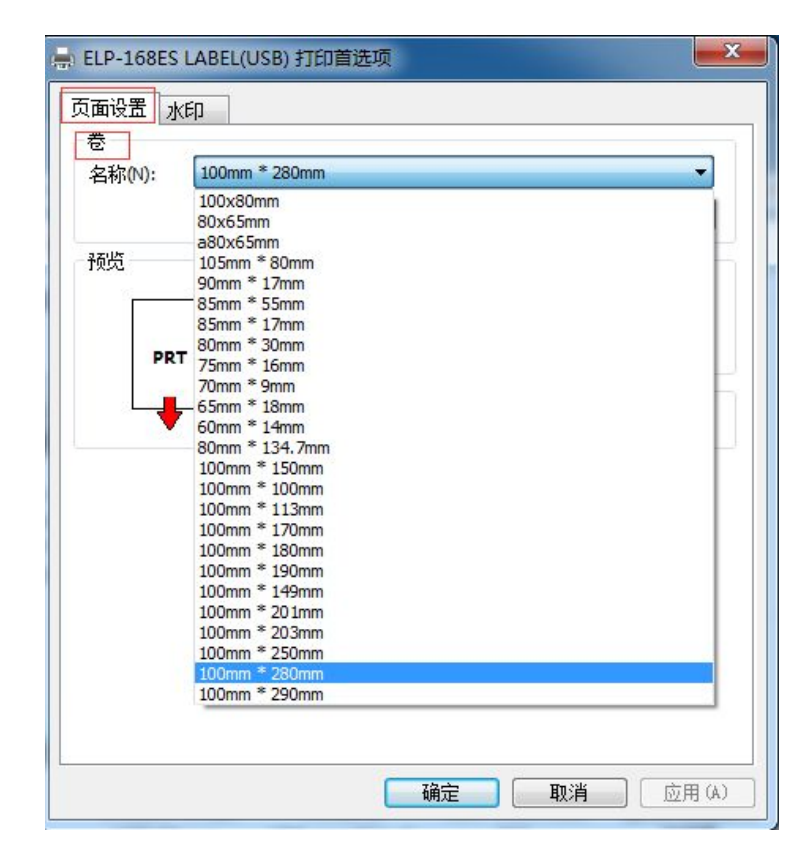

 点击"新建",输入新的卷名称;完成纸张大小和露出衬底宽度的设置后, 点击确定,保存新卷;

| 🚔 ELP-168ES LABEL(USB) 打印首选项                   |                   |
|------------------------------------------------|-------------------|
| 页面设置 <u>水印</u><br>卷<br>名称(N): 80x65mm<br>新建(W) | ▼<br>{扁辑(E) 删除(D) |
| 编辑卷                                            | X                 |
| 卷<br>名称(N): <sup>80mm*60mm</sup>               | 预览                |
| 标签大小<br>宽度: <sup>80.0</sup> mm 高度: 60.0        | ]mm               |
| 露出衬底的宽度<br>左(L): 0.0 mm 右(R): 0.0              | mm                |
|                                                |                   |
|                                                | 确定取消              |
| l                                              | 确定 [ 取消 ] 应用(A) ] |

● 在卷名称的下拉选项框查看新添加的标签规格;

| 名称(N):    | 80x65mm                                                                                                    | - |
|-----------|----------------------------------------------------------------------------------------------------|---|
| 一预览<br>PR | 100x80mm<br>80x65mm<br>105mm * 80mm<br>90mm * 17mm<br>85mm * 55mm<br>85mm * 17mm<br>80mm * 17mm<br>70mm * 16mm<br>70mm * 16mm<br>65mm * 18mm<br>60mm * 134.7mm<br>100mm * 134.7mm<br>100mm * 134.7mm<br>100mm * 130mm<br>100mm * 100mm<br>100mm * 100mm<br>100mm * 100mm<br>100mm * 190mm<br>100mm * 190mm<br>100mm * 201mm<br>100mm * 203mm<br>100mm * 280mm |   |

● 点击"编辑",可以对纸张名称和标签大小进行编辑。

| 名称(N):                      | 80mm*60m | m       |    |     |                |
|-----------------------------|----------|---------|----|-----|----------------|
|                             | 新建(M     | Ŋ       | 编辑 | (E) | 删除 <b>(</b> D) |
| 卷                           |          | 198     |    | -   |                |
| ŧ                           |          |         |    | 预览  |                |
| 标签大小<br>宽度: <sup>80.0</sup> | mm 高度    | £: 20.0 | mm | P   |                |
| 露出衬底的                       | 宽度       |         |    |     |                |
| 左(L): 0.0                   | mm 右(F   | 2): 0.0 | mm | -   |                |
|                             |          |         |    |     |                |

● 点击"删除", 对当前的纸张规格进行删除。

| 🚔 ELP-168ES LA | ABEL(USB) 打印首选 | 项         | ×     |
|----------------|----------------|-----------|-------|
| 页面设置 水印<br>卷   | S0mm*60mm      |           | ]     |
|                | 新建(W)          | 编辑(E)     | 删除(D) |
| 预览             | 方向<br>③ 纵向(    | 80mm*60mm | X     |
| PRT            | ○ 纵向:<br>一浓度设置 | 确定要删除该卷吗? |       |
|                | 浓度             | 是(Y)      | 否(N)  |

● 选择方向,纵向或纵向180度,可在预览框预览选项所做的更改。

| 预览  | 方向                                   | 偏移                      |  |  |
|-----|--------------------------------------|-------------------------|--|--|
| +   | ◎ 纵向(P)                              | 水平 0 🚔 mm               |  |  |
| PRT | ◎ 纵向180度(O)                          | 垂直 0 🚔 mm               |  |  |
|     | <ul><li>浓度设置</li><li>浓度 2 </li></ul> | 进纸<br>进纸长度 <sup>0</sup> |  |  |

● 选择"偏移", 对水平和垂直的偏移大小进行设置。

| 预览      | 方向             | 偏移                         |  |  |
|---------|----------------|----------------------------|--|--|
| <b></b> | ◎ 纵向(P)        | 水平 0 🌻 mm                  |  |  |
| PRT     | ⑧ 纵向180度(O)    | 垂直 0 🚔 mm                  |  |  |
|         | 浓度设置<br>浓度 2 ● | 进纸<br>进纸长度 <sup>0</sup> mm |  |  |

垂直和水平偏移大小的设置值范围: -30~+30

● 选择"浓度设置"

| 浓度设置 |   |   |
|------|---|---|
| 浓度   | 7 | × |

浓度设置的范围值:1~7。

● 选择打印后的"进纸长度"

| 进纸   |     |    |
|------|-----|----|
| 进纸长度 | -10 | mm |

最小值:-10;最大值:25

3.点击水印。

勾选"水印",选择位图路径,位置,和浓度分别进行设置。

| 页面设置 水印 |                               |                      |
|---------|-------------------------------|----------------------|
| 位图路径    |                               | 浏览                   |
| 一预览     | 位置<br>水平<br>◎ 左<br>◎ 中<br>◎ 右 | 垂直<br>◎上<br>◎中<br>◎下 |
|         | 浓度<br>0%                      | 100%                 |
| ,       |                               |                      |

● 点击应用,保存设置。

#### 5.2 其他设置

1.点击"开始"→"打印机和传真",右键单击"ELP-168ES LABEL(USB)",
 选择"打印机属性"。

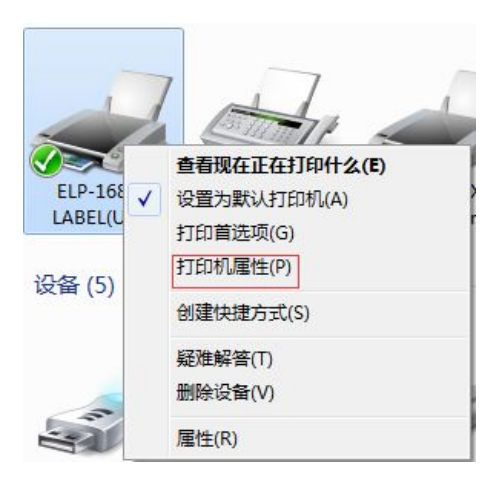

2.点击"打印测试页"。

| 創                         | 共宣                                                  | 端口      | 高级       | 颜色管理                          | 安全              | 设备设置             |           |
|---------------------------|-----------------------------------------------------|---------|----------|-------------------------------|-----------------|------------------|-----------|
|                           | 1/1-7                                               |         | 181-97   |                               | 1~±             | NH MI            |           |
| -                         | 1                                                   | ELP-16  | 8ES LABE | EL (USB)                      |                 |                  |           |
|                           |                                                     |         |          | desk Statistics L             |                 |                  |           |
|                           | en l                                                |         |          |                               |                 |                  |           |
| 位置(                       | L):                                                 |         |          |                               |                 |                  |           |
| 注释(                       | C):                                                 |         |          |                               |                 |                  |           |
|                           |                                                     |         |          |                               |                 |                  |           |
|                           |                                                     |         |          |                               |                 |                  |           |
|                           |                                                     |         |          |                               |                 |                  |           |
|                           |                                                     |         |          |                               |                 |                  |           |
| <b>THE</b>                |                                                     |         |          |                               |                 |                  |           |
| 型号(                       | 0):                                                 | ELP-168 | BES LABE | L(USB)                        |                 |                  |           |
| 型号(<br>功)                 | O):<br>E                                            | ELP-168 | BES LABE | L(USB)                        |                 |                  |           |
| 型号(<br>功)<br>彩            | O):<br>間<br>色: 否                                    | ELP-168 | BES LABE | L(USB)<br>可用                  | (纸张:            |                  |           |
| 型号(<br>- 功前<br>彩<br>双i    | O):<br>题<br>色: 否<br>面: 否                            | ELP-168 | BES LABE | L(USB)<br>可用<br>10            | \纸张:<br>0mm * 2 | 290mm            | *         |
| 型号(<br>功)<br>彩<br>双<br>装  | O):<br>题<br>色:否<br>面:否<br>丁:否                       | ELP-168 | BES LABE | L(USB)<br>可用<br>10            | 紙张:<br>Dmm * 2  | 290mm            | *         |
| 型号(<br>- 功崩<br>彩 双<br>装 速 | O):<br><sup>by</sup><br>色:否<br>可:否<br>页:否<br>寛:未知   | ELP-168 | BES LABE | L(USB)<br>可用<br>10            | \纸张:<br>)mm * 2 | 290mm            | *         |
| 型号(<br>功) 彩 双 装 速 最       | O):<br>動<br>色:否<br>可:否<br>了:否<br>支:未知<br>大分辨率       | ELP-168 | BES LABE | L(USB)<br>可用<br>10            | 纸纸:<br>0mm * 2  | 290mm            | *         |
| 型号(<br>功利 彩 双)装 速 最       | 0):<br>型<br>色:否<br>面:否<br>功:子<br>定:未知<br>大分辨率       | ELP-168 | i        | L(USB)<br>可用<br>10            | 铄张:<br>0mm * 2  | 290mm            | ~         |
| 型号(<br>功)<br>利 彩 双 装 速 最  | O):<br><sup>112</sup><br>查:否<br>页:否<br>页:未知<br>大分辨率 | ELP-168 | i        | L(USB)<br>可用<br>10            | 细形:<br>0mm * 2  | 90mm             | ×         |
| 型号( 小彩 双 装 速 最            | O):<br><sup>990</sup>                               | ELP-168 | i        | L(USB)<br>可用<br>10<br>首选项(E). | /纸张:<br>Dmm * 2 | <sup>290mm</sup> | ·<br>页(T) |
| 型号(<br>功崩<br>彩 双) 装 速 最   | O):<br><sup>102</sup> 色: 否<br>面: 否<br>可: 表<br>大分辨率  | ELP-168 | i        | L(USB)<br>可用<br>10<br>首选项(E). | /纸张:<br>Dmm * 2 | 90mm<br>[ 打印测试   | ·<br>页(T) |

## 6. 规格

#### 6.1 分辨率

ELP 系列打印机: 203×203dpi

#### 6.2 纸张规格

100x100mm

100x113mm

100x149mm

100x150mm

100x170mm

100x180mm

100x190mm

100x201mm

100x203mm

100x250mm

100x280mm

100x290mm

105x80mm

60x14mm

65x18mm

70x9mm

75x16mm

80x30mm

85x17mm

85x55mm

90x17mm